## Instructie controle contracten zonder contractpartij verzekeringnemer of Debiteur Assurantie.

## Importeren van de selectie

Om de selectie te importeren volgt u het volgende stappenplan:

- 1. Plaats het bestand *A015-Omnum.7z* op een locatie die vanuit DIAS Assurantie te benaderen is. Bijvoorbeeld uw bureaublad.
- 2. Pak dit bestand uit. Er zal dan een map *A015-Omnum* worden weggeschreven.
- 3. Ga in DIAS Assurantie naar Beheer > Import en export > Importeren selecties TP
- 4. Selecteer hier de locatie waarde map A015-Omnum staat en kies voor de knop Importeren

|          |                        |            | Importeren           | geëxporteerd     | le selectiedefinities                                                  | ⊡ <b>₽</b>  | -   | ×     |
|----------|------------------------|------------|----------------------|------------------|------------------------------------------------------------------------|-------------|-----|-------|
|          | Bestand                | Bewerken   | Help                 | Autorisatie      |                                                                        |             |     |       |
| Afsluite | en Annule              | ren Vorige | <b>e</b><br>Volgende | <b>W</b> ijzigen | <ul> <li>Toevoegen</li> <li>Verwijderen</li> <li>Raadplegen</li> </ul> | Opties      |     |       |
| Acties   |                        |            |                      |                  |                                                                        | Hulpmiddele | n   |       |
| Exporten | en<br>tmap <u>C:\U</u> | SERS       |                      | ONEDRIVE         | - BLINQX\BUREAUB                                                       | LAD\A015-OM | NUM | <br>] |
|          |                        |            | Be                   | ekijken          | Importeren                                                             |             |     |       |

- 5. Kies voor ja om door te gaan met Importeren
- 6. Geef eventueel een bibliotheek op en kies voor OK
- 7. Bevestig met *OK* dat de import is uitgevoerd.
- 8. Kies hierna voor Afsluiten.

## Uitvoeren van de selectie

Voer op de gebruikelijke wijze de selectie *#DIAS# Alle contracten A015 met contractpartijen zonder relatieregistratienummer* uit.

Als bij het selectie resultaat bij **Aantal voorkomens in uitvoer** een andere waarde staat dan 0 neem dan contact op met de Servicedesk om te bepalen welke vervolgstappen gedaan moeten worden.

Als het selectie resultaat bij **Aantal voorkomens in uitvoer** 0 (nul) is dan kunt u verdergaan met de stappen zoals in de handleiding beschreven staat.